## 1. Διαδικασία εγκατάστασης OpenVPN.

Το πρόγραμμα του Εικονικού Ιδιωτικού Δικτύου (Virtual Private Network – VPN) χρειάζεται να εγκατασταθεί <u>μόνο</u> στην περίπτωση που το πρόγραμμα SPSS θα εκτελείται από μέρος διαφορετικό από το δίκτυο uoi.gr. Για παράδειγμα ένας φοιτητής προπτυχιακός ή μεταπτυχιακός από το σπίτι του στα πλαίσια εργασιών. <u>Αν δεν</u> πρόκειται ποτέ να χρησιμοποιήσετε το SPSS εκτός uoi.gr μην το εγκαταστήσετε.

- 1. Επιλέξτε Έγκατάσταση OpenVPN'.
- 2. Εμφανίζεται η ακόλουθη οθόνη ή κάποια ανάλογη, στην οποία θα επιλέξουμε να εκτελεσθεί το πρόγραμμα εγκατάστασης του OpenVPN.

<u>Εάν έχετε ενεργοποιήσει τον Windows Defender ενδεχομένως να ακολουθήσει η παρακάτω εικόνα όπου πρέπει</u> <u>να επιλέξετε More Info και μετά Run anyway</u>

| Windows                                                                    | protected your                                                                                                    | PC                                       |           |
|----------------------------------------------------------------------------|----------------------------------------------------------------------------------------------------|------------------------------------------|-----------|
| Vindows Defender<br>tarting, Running th<br><u>tore info</u>                | SmartScreen prevented an u<br>is app might put your PC at i                                                                                    | nrecognized app<br>risk.                 | from      |
|                                                                            |                                                                                                    |                                          |           |
|                                                                            |                                                                                                    |                                          | Don't run |
|                                                                            |                                                                                                    |                                          |           |
|                                                                            |                                                                                                    |                                          | ×         |
| Windows                                                                    | protected your                                                                                                    | РС                                       | ×         |
| Windows<br>Windows Defende<br>starting. Running t                          | protected your<br><sup>r</sup> SmartScreen prevented an u<br>his app might put your PC at i                                                    | PC<br>nrecognized app<br>risk.           | ×         |
| Windows Defende<br>starting. Running t<br>App: openvr<br>Publisher: Unknov | protected your<br><sup>r</sup> SmartScreen prevented an u<br>his app might put your PC at i<br>n-UOI-client-install-x86_64 (12<br>vn publisher | PC<br>nrecognized app<br>risk.<br>2).exe | from      |
| Windows Defende<br>starting. Running t<br>App: openvr<br>Publisher: Unknov | protected your<br>r SmartScreen prevented an u<br>nis app might put your PC at i<br>n-UOI-client-install-x86_64 (12<br>vn publisher            | PC<br>nrecognized app<br>isk.<br>2).exe  | from      |
| Windows Defende<br>starting. Running t<br>App: openvp<br>Publisher: Unknov | protected your<br>r SmartScreen prevented an u<br>his app might put your PC at r<br>n-UOI-client-install-x86_64 (12<br>vn publisher            | PC<br>nrecognized app<br>risk.<br>?).exe | from      |
| Windows Defende<br>starting. Running t<br>App: openvp<br>Publisher: Unknow | protected your<br><sup>r</sup> SmartScreen prevented an u<br>his app might put your PC at i<br>n-UOI-client-install-x86_64 (12<br>vn publisher | PC<br>nrecognized app<br>risk.<br>2).exe | from      |
| Windows Defende<br>starting. Running t<br>App: openvr<br>Publisher: Unknow | protected your<br><sup>r</sup> SmartScreen prevented an u<br>his app might put your PC at i<br>n-UOI-client-install-x86_64 (12<br>vn publisher | PC<br>nrecognized app<br>risk.<br>2).exe | from      |

4. Στην ενημερωτική οθόνη που ακολουθεί επιλέγουμε 'Next'.

| DpenVPN 2.4.4 Setup | – 🗆 X                                                |  |  |
|---------------------|------------------------------------------------------|--|--|
|                     | Welcome to the OpenVPN Setup                         |  |  |
|                     | OpenVPN - an Open Source VPN package by James Yonan. |  |  |
|                     | OpenVPN GUI v11.6 Icons - Created by Matthew Marable |  |  |
|                     | Custom Installer Created by Matthew Marable          |  |  |
|                     | The UOI custom installer                             |  |  |
|                     |                                                      |  |  |
|                     | Next > Cancel                                        |  |  |

5. Όλα τα απαραίτητα υποπρογράμματα είναι αυτόματα επιλεγμένα και στη συνέχεια 'Next'.

| DpenVPN 2.4.4 Setup                                                                                                    | – 🗆 X                                                                                                    |  |  |  |
|----------------------------------------------------------------------------------------------------|----------------------------------------------------------------------------------------------------|--|--|--|
|                                                                                                    | Choose Components<br>Choose which features of OpenVPN 2.4.4 you want to install.                                                                                                    |  |  |  |
| Select the components to install/upgrade. Stop any OpenVPN or OpenVPN GUI processes or<br>the OpenVPN service if it is running. |                                                                                                    |  |  |  |
| Select components to install:                                                                                                   | <ul> <li>OpenVPN User-Space Components</li> <li>OpenVPN Interactive Service</li> <li>OpenVPN GUI Client</li> <li>OpenVPN GUI Auto Start</li> <li>TAP Virtual Ethernet Adapter</li> </ul> |  |  |  |
| Space required: 10.0 MB                                                                                                    | Description<br>Position your mouse over a component to see its<br>description,                                                                                                    |  |  |  |
| Nullsoft Install System v3,04 ——                                                                                                | < Back Next > Cancel                                                                                                    |  |  |  |

6. Διατηρούμε το φάκελο εγκατάστασης και στη συνέχεια 'Install'.

| 🚯 OpenVPN 2.4.4 Setup                                                                                                    |                                                                                 |        | _       |      | ×  |
|----------------------------------------------------------------------------------------------------|---------------------------------------------------------------------------------|--------|---------|------|----|
|                                                                                                    | Choose Install Location<br>Choose the folder in which to install OpenVPN 2.4.4. |        |         |      |    |
| Setup will install OpenVPN 2.4.4 in the following folder. To install in a different folder, click Browse and select another folder. Click Install to start the installation. |                                                                                 |        |         |      |    |
| Destination Folder<br>C:\Program Files\Ope                                                                                                    | nVPN                                                                            |        | Bri     | owse |    |
| Space required: 10.0 MB<br>Space available: 84.4 GB                                                                                                    |                                                                                 |        |         |      |    |
| Nullsoft Install System v3.04                                                                                                    |                                                                                 | < Back | Install | Canc | el |

7. Επιλέγουμε 'Install'.

| DpenVPN 2.4.4 Setup                                                                              | - 🗆 🗙                             |
|--------------------------------------------------------------------------------------------------|-----------------------------------|
| E Windows Security                                                                               | ×                                 |
| Would you like to install this device software?                                                  | ?                                 |
| Name: TAP-Windows Provider V9 Network adap<br>Publisher: OpenVPN Technologies, Inc.              | ters                              |
| <ul> <li>Always trust software from "OpenVPN<br/>Technologies, Inc.".</li> </ul>                 | Install Don't Install             |
| • You should only install driver software from publishers<br>device software is safe to install? | you trust. How can I decide which |
| devcon remove TAPDEV returned: 0<br>TAP INSTALL (tap0901)                                        | ~                                 |
| Nullsoft Install System v3.04                                                                    |                                   |
| < B                                                                                              | ack Next > Cancel                 |

8. Ακολούθως ξεκινά η εγκατάσταση του OpenVPN και με την ολοκλήρωσή του επιλέγουμε 'Next'.

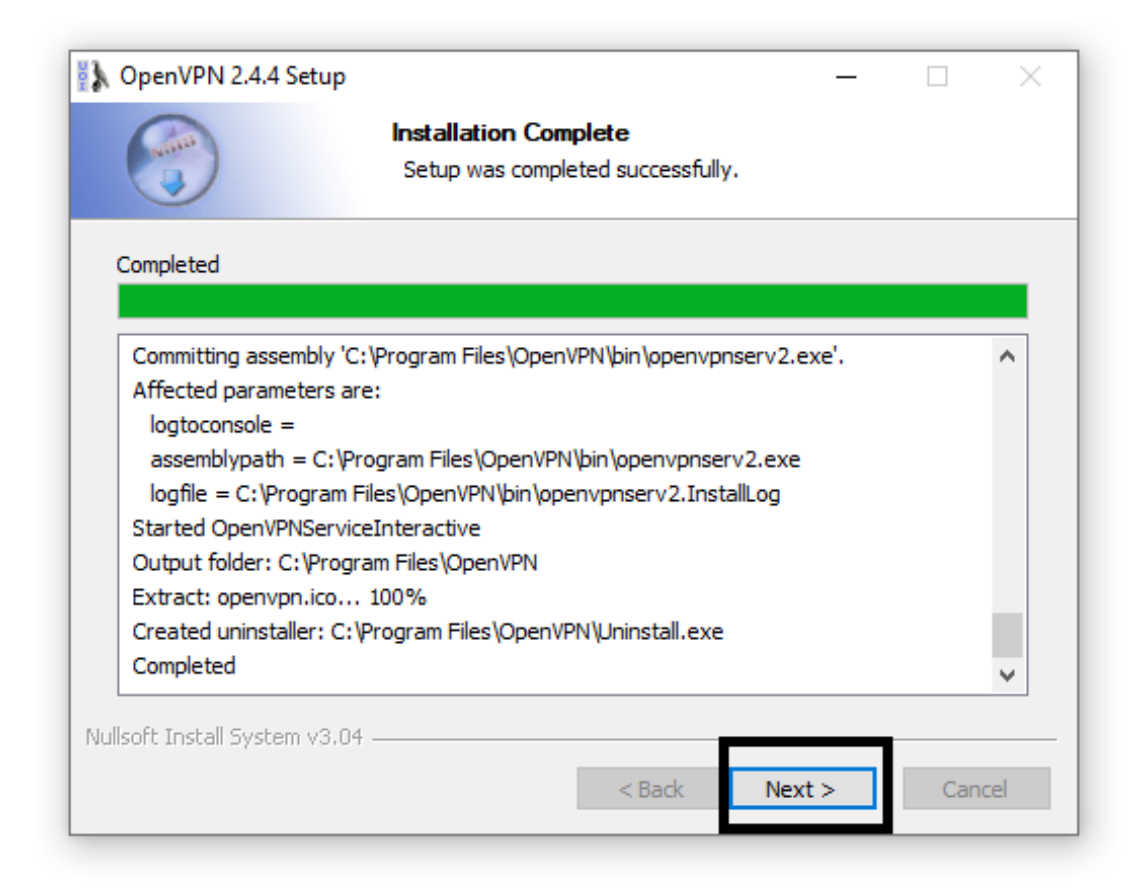

9. Και στη συνέχεια 'Finish'.

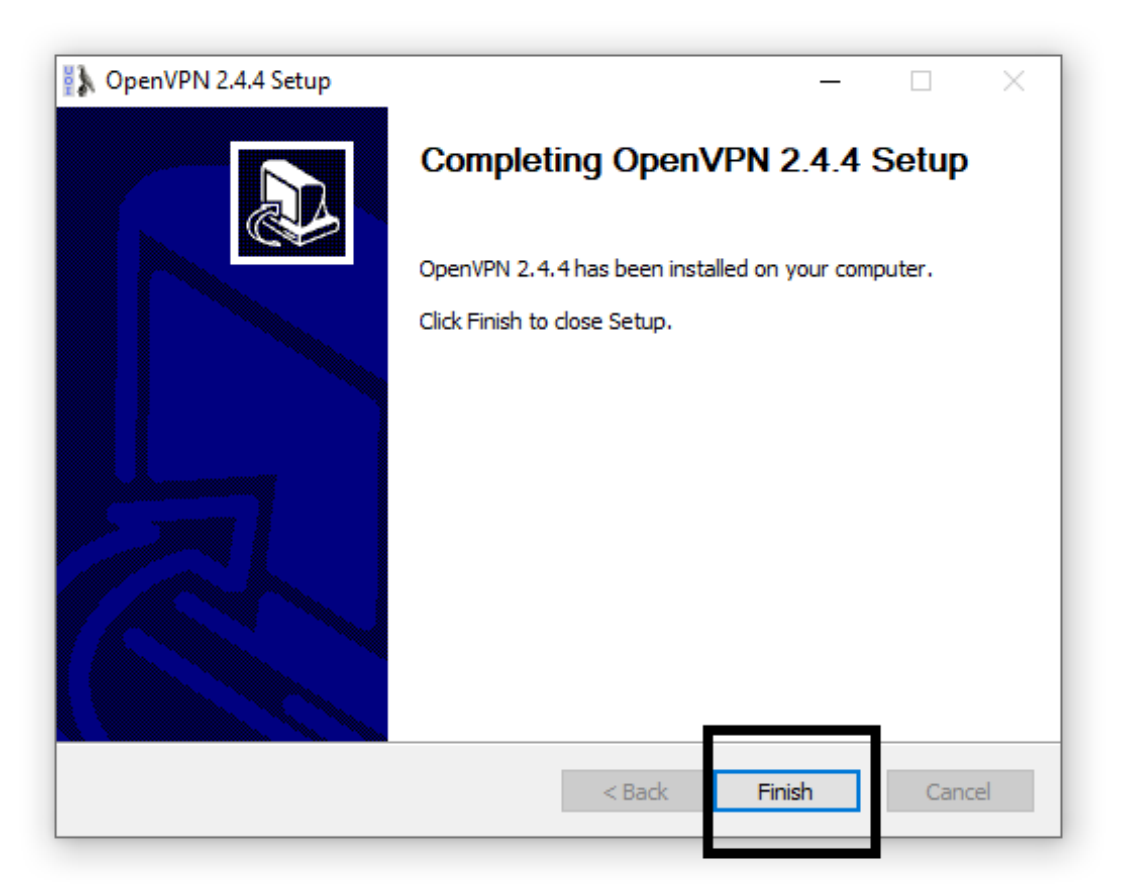